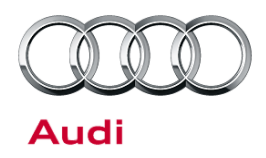

# Technical Service Bulletin

#### 57 Sporadic ticking noises from center console

57 16 28 2044899/1 July 26, 2016.

| Model(s) | Year | VIN Range Vehicle-Specific Equipmen |                |
|----------|------|-------------------------------------|----------------|
| Q7       | 2017 | 000001 - 020055                     | Not applicable |

### Condition

There is a sporadic ticking noise from the center console area while the vehicle is being driven. For an example of the sound, see the video located at: https://audi-external.kzoplatform.com:443/swf/player/323 (Figure 1).

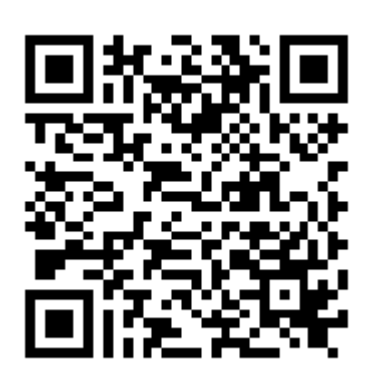

**Figure 1.** QR code for viewing the video with a QR code reader on phones and tablets. Alternatively, the video can be accessed through computer internet browsers at the link provided in this bulletin.

## **Technical Background**

The noise is caused by aerial 1 for access and start authorization R138 in the passenger compartment when it is communicating with the key.

### **Production Solution**

The Service Key data was moved from the antenna in the center console to an antenna in the back of the vehicle.

#### © 2016 Audi of America, Inc.

All rights reserved. Information contained in this document is based on the latest information available at the time of printing and is subject to the copyright and other intellectual property rights of Audi of America, Inc., its affiliated companies and its licensors. All rights are reserved to make changes at any time without notice. No part of this document may be reproduced, stored in a retrieval system, or transmitted in any form or by any means, electronic, mechanical, photocopying, recording, or otherwise, nor may these materials be modified or reposted to other sites, without the prior expressed written permission of the publisher.

**Technical Service Bulletin** 

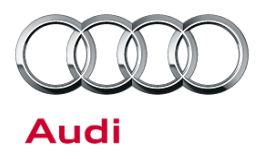

#### Service

Before proceeding with the SVM update, confirm that the noise is present by reproducing it with the following steps:

Switch on the ignition (but do not start the engine), then switch the hazard warning lights on and off 4 times within 2 seconds. After about 20 seconds, the ticking noise should be reproduced.

#### **SVM Update Instructions**

- 1. Follow all instructions in TSB 2011732: 00 Software Version Management (SVM), operating instructions.
- Update the comfort system central control module, J393 (address word 46), using the SVM action code as listed in the table below, if necessary.
   On the ODIS tester, enter the SVM code in operation mode "update".

| Model | Old Software Part<br>Number | Old Software<br>Version | New Software Part<br>Number | New Software<br>Version<br>(or higher) | SVM Code<br>Input |
|-------|-----------------------------|-------------------------|-----------------------------|----------------------------------------|-------------------|
| Q7    | 4M0907064A*<br>4M0907064B*  | <0329                   | 4M0907064B*                 | 0329                                   |                   |
| Q7    | 4M0907064A*<br>4M0907064B*  | 0329                    | 4M0907064B*                 | 0329 (new<br>parameters and<br>coding) | 46A016            |

© 2016 Audi of America, Inc.

All rights reserved. Information contained in this document is based on the latest information available at the time of printing and is subject to the copyright and other intellectual property rights of Audi of America, Inc., its affiliated companies and its licensors. All rights are reserved to make changes at any time without notice. No part of this document may be reproduced, stored in a retrieval system, or transmitted in any form or by any means, electronic, mechanical, photocopying, recording, or otherwise, nor may these materials be modified or reposted to other sites, without the prior expressed written permission of the publisher.

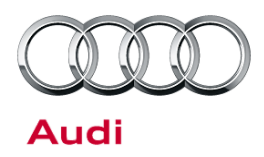

# Technical Service Bulletin

#### Warranty

| Claim Type:      | <ul> <li>110 up to 48/50</li> <li>G10 for CPO covered vehicles - verify owner</li> <li>If vehicle is outside any warranty, this Technical Service Bulletin is informational only.</li> </ul> |              |                                                         |  |  |
|------------------|----------------------------------------------------------------------------------------------------|--------------|---------------------------------------------------------|--|--|
| Service Number:  | 5789                                                                                                    |              |                                                         |  |  |
| Damage Code:     | 0040                                                                                                    |              |                                                         |  |  |
| Diagnostic Time: | GFF                                                                                                    | 0150 0000    | Time stated on<br>diagnostic<br>protocol<br>(Max 70 TU) |  |  |
|                  | Road test prior to service procedure                                                                                                    | No allowance | 0 TU                                                    |  |  |
|                  | Road test after service procedure                                                                                                    | No allowance | 0 TU                                                    |  |  |
|                  | Technical diagnosis at dealer's discretion<br>(Refer to Section 2.2.1.2 and Audi Warranty Online for DADP allowance details)                                                                 |              |                                                         |  |  |
| Claim Comment:   | As per TSB #2044899/1                                                                                                    |              |                                                         |  |  |

All warranty claims submitted for payment must be in accordance with the *Audi Warranty Policies and Procedures Manual.* Claims are subject to review or audit by Audi Warranty.

### **Additional Information**

All parts and service references provided in this TSB (2044899) are subject to change and/or removal. Always check with your Parts Department and service manuals for the latest information.

© 2016 Audi of America, Inc.

All rights reserved. Information contained in this document is based on the latest information available at the time of printing and is subject to the copyright and other intellectual property rights of Audi of America, Inc., its affiliated companies and its licensors. All rights are reserved to make changes at any time without notice. No part of this document may be reproduced, stored in a retrieval system, or transmitted in any form or by any means, electronic, mechanical, photocopying, recording, or otherwise, nor may these materials be modified or reposted to other sites, without the prior expressed written permission of the publisher.